## <u>Step by Step Instructions for Codiac First Touch Tournament Online</u> <u>Registration</u>

1. From the Codiac Soccer website (<u>www.codiacsoccermoncton.com</u>) click the Online Registration link.

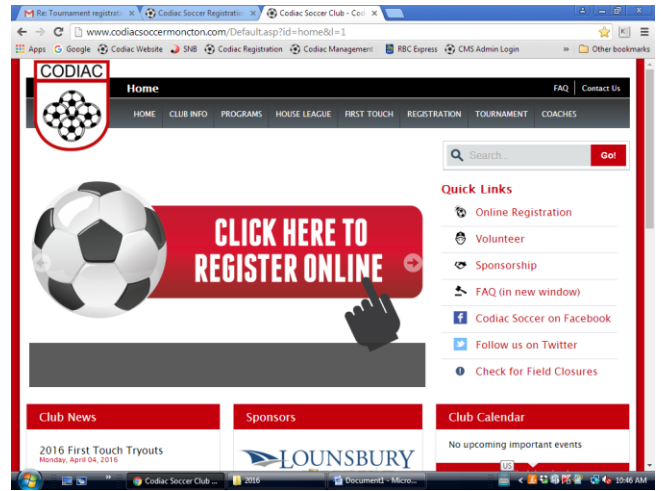

2. From the Codiac Soccer Member Zone, "Sign Up" to create an account to access the Member Zone.

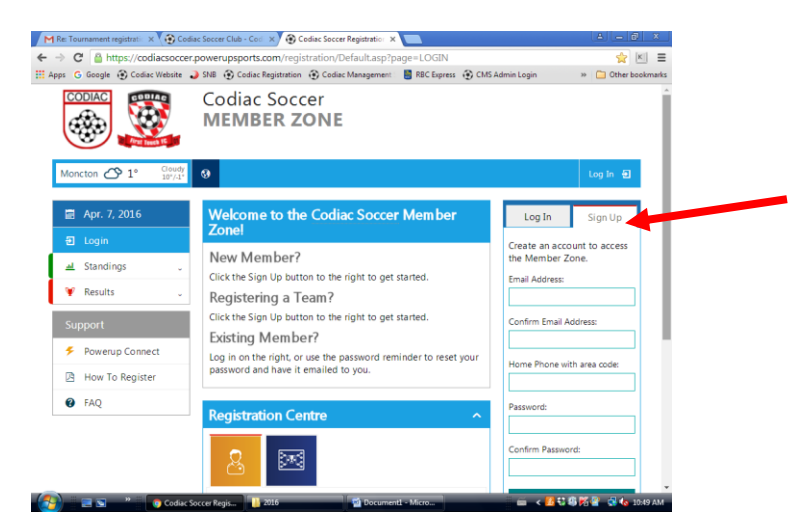

3. In the "Registration Centre", select the blue icon representing Team Registrations.

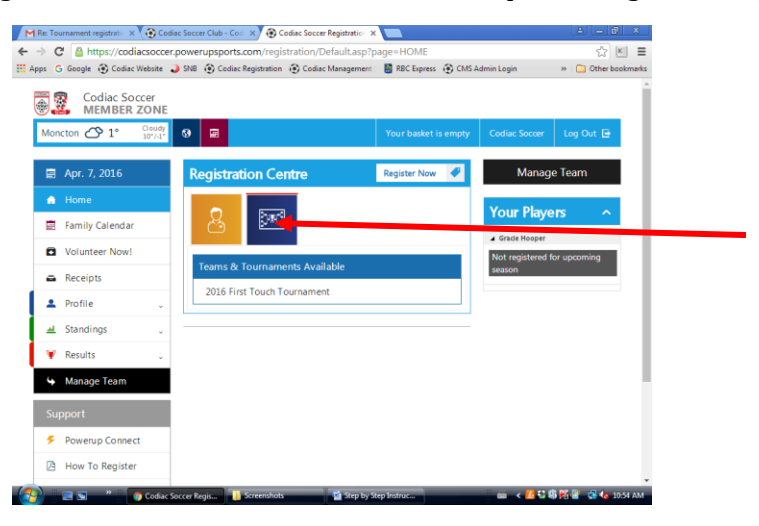

4. Under "Teams & Tournaments Available", select 2022 First Touch Tournament.

| M Re: To | ournament registratii 🗙 😧 Co | diac Soccer Club - Cod 🗙 😨 Codiac Soccer Registration 🛪       |                       |                          | 4 <u>- 8 ×</u>   |  |
|----------|------------------------------|---------------------------------------------------------------|-----------------------|--------------------------|------------------|--|
| ← → (    | C A https://codiacsocce      | er.powerupsports.com/registration/Default.asp?p               | age=HOME              |                          | ☆ 🗉 🗉            |  |
| Apps (   | G Google 💮 Codiac Website    | SNB  Codiac Registration  Codiac Management Codiac Management | 🚦 RBC Express 🛞 CMS A | Idmin Login              | Other bookmarks  |  |
|          | Codiac Soccer<br>MEMBER ZONE |                                                               |                       |                          |                  |  |
| Mo       | ncton 🛆 1° Cloudy<br>10°/-1° | 9 🖬                                                           | Your basket is empty  | Codiac Soccer            | Log Out 🕒        |  |
|          | Apr. 7, 2016                 | Registration Centre                                           | Register Now 🧳        | Manage                   | e Team           |  |
| •        | Home                         |                                                               |                       | Vour Playo               |                  |  |
|          | Family Calendar              |                                                               |                       |                          |                  |  |
| •        | Volunteer Now!               | A Grade Hooper<br>Not registered for upcoming                 |                       |                          |                  |  |
| -        | Receipts                     | Teams & Tournaments Available                                 |                       | season                   |                  |  |
| 1        | Profile v                    | 2016 First Touch Tournament                                   |                       |                          |                  |  |
| -        | Standings ,                  |                                                               |                       |                          |                  |  |
| ×        | Results                      |                                                               |                       |                          |                  |  |
| 4        | Manage Team                  |                                                               |                       |                          |                  |  |
| Su       | upport                       |                                                               |                       |                          |                  |  |
| ۶        | Powerup Connect              |                                                               |                       |                          |                  |  |
|          | How To Register              |                                                               |                       |                          |                  |  |
|          | 📰 💌 🤎 👩 Codiac               | Soccer Regis 🕌 Screenshots 🛛 📓 Step by S                      | tep Instruc           | ii < <mark>75</mark> 838 | 🖥 🌠 🔮 🍖 10:54 AM |  |

5. From the "Team Registrations" screen, check the box beside the division in which you wish to register.

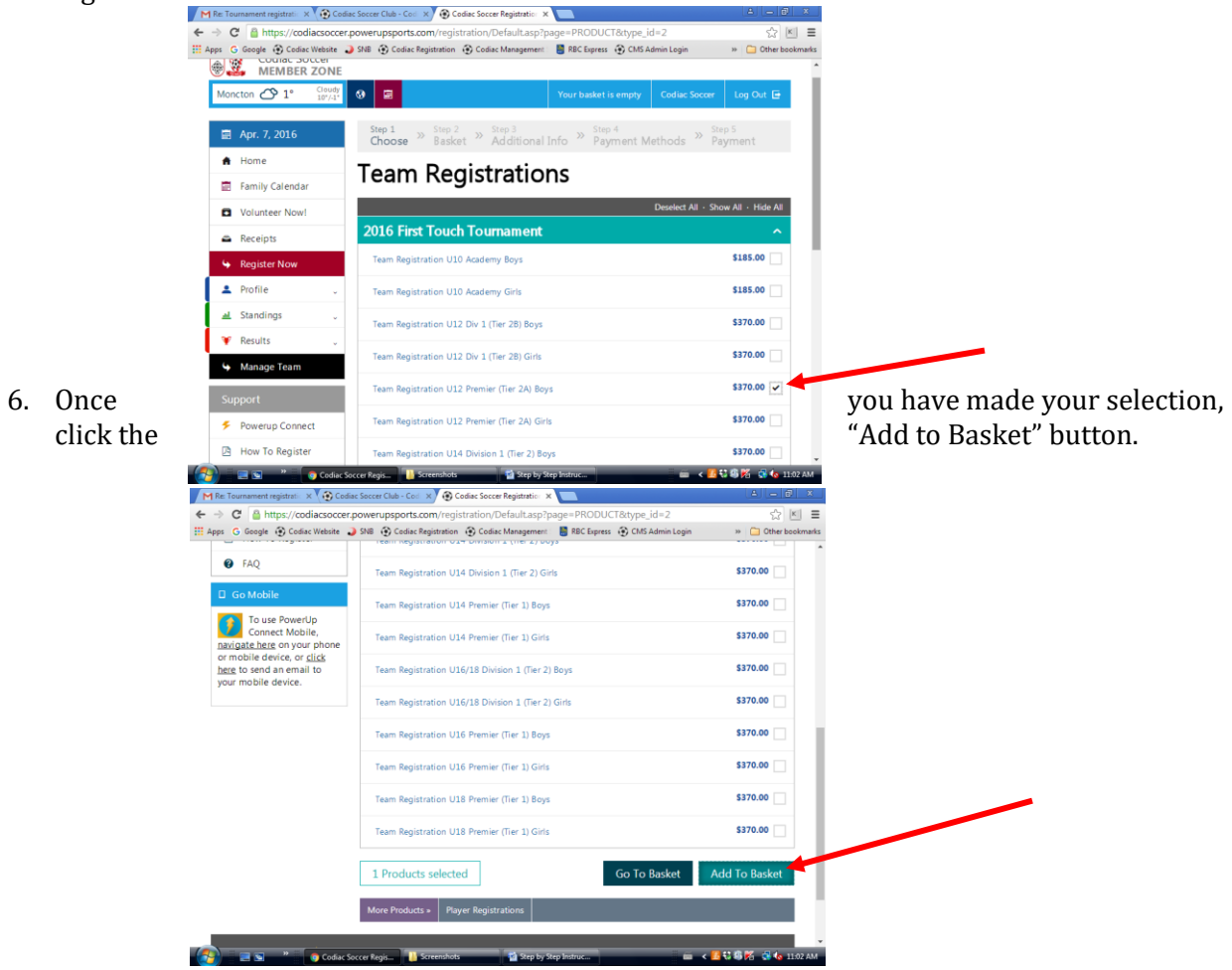

7. You will be presented with the following dialog box. Please note that if you will be paying by cheque, your registration is not confirmed until payment has been received by the tournament committee.

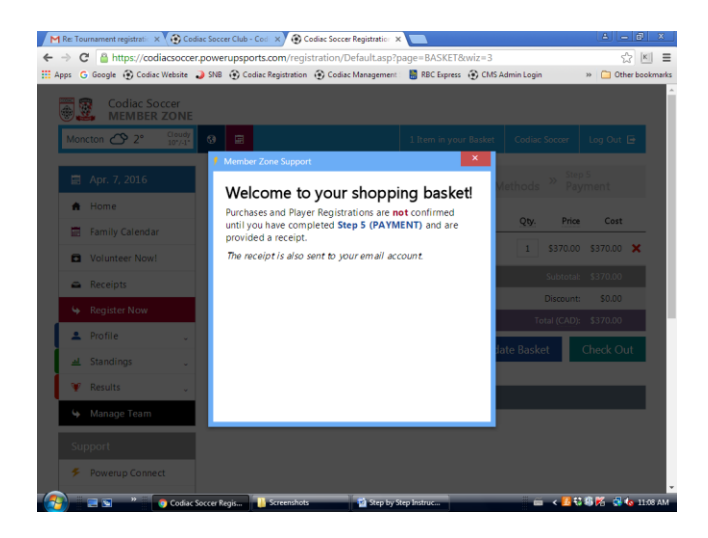

8. Confirm your selection, and click "Check Out".

| M Re: To   | ournament registrati 🛛 🗙 😧 Co | diac Soccer Club | - Cod 🗙 😧 Codiac Soccer Registration 3                                                            |                                       |                         | 8 - 8                      | х         |
|------------|-------------------------------|------------------|---------------------------------------------------------------------------------------------------|---------------------------------------|-------------------------|----------------------------|-----------|
| ← → (      | C A https://codiacsocce       | er.powerupsp     | orts.com/registration/Default.asp?                                                                | page=BASKET&wiz=3                     |                         | 5 K                        | ≡         |
| 🔛 Apps (   | G Google 🛞 Codiac Website     | 🌙 SNB 🛞 Ca       | odiac Registration 🛞 Codiac Management                                                            | 🚦 RBC Express 🛞 CMS A                 | dmin Login              | » 📋 Other book             | kmarks    |
|            | Codiac Soccer<br>MEMBER ZONE  |                  |                                                                                                   |                                       |                         |                            | Â         |
| Mor        | ncton 🛆 2° Cloudy             | 0 🖬              |                                                                                                   |                                       |                         | Log Out 🖻                  |           |
|            | Apr. 7, 2016                  | Step 1<br>Choos  | se <sup>&gt;&gt;</sup> Step 2 <sup>&gt;&gt;</sup> Step 3<br>Basket <sup>&gt;&gt;</sup> Additional | Info <sup>» Step 4</sup><br>Payment M | ethods <sup>» S</sup> P | <sub>tep 5</sub><br>ayment |           |
| A          | Home                          | Player           | Item                                                                                              |                                       | ON Pr                   | ce Cost                    |           |
| Ē          | Family Calendar               | Codiac           | 2016 First Touch Tournament Team                                                                  | Peointration U12 Premier              | 39. 11                  | ee con                     |           |
|            | Volunteer Now!                | Soccer           | (Tier 2A) Boys                                                                                    | Registration 012 Premier              | 1 \$370.                | 00 \$370.00 🗙              | 4         |
| -          | Receipts                      |                  |                                                                                                   |                                       | Subtot                  | al: \$370.00               |           |
|            | Demister New                  |                  |                                                                                                   |                                       | Discour                 | nt: \$0.00                 |           |
| - <b>P</b> | Register Now                  |                  |                                                                                                   |                                       | Total (CAI              | D): \$370.00               | - 1       |
| - <b>-</b> | Profile 🗸                     | Empty            | v Basket                                                                                          | Updz                                  | te Basket               | Check Out                  | 4         |
| -          | Standings .                   |                  |                                                                                                   |                                       |                         |                            |           |
|            | Results _                     |                  |                                                                                                   | and Basel and and a second            |                         |                            |           |
| 4          | Manage Team                   | More Pro         | oducts » Player Registrations Te                                                                  | am Registrations                      |                         |                            |           |
| - 22       |                               |                  |                                                                                                   |                                       |                         |                            |           |
| Su         | upport                        |                  |                                                                                                   |                                       |                         |                            |           |
| 5          | Powerup Connect               |                  |                                                                                                   |                                       |                         |                            |           |
|            | Codar                         | Sorcer Renis     | Screenshots Step by:                                                                              | tep Instruc                           |                         | 🕄 🛱 🌠 🚭 🌆 114              | •<br>1 AM |

9. Complete the Team Registration information, and click the "Submit" button.

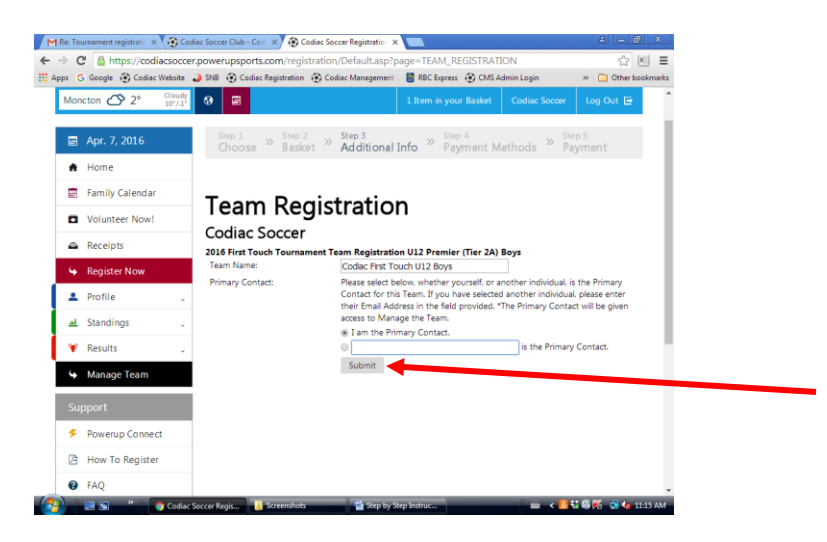

10. Select your preferred Payment Method. Again, please note that if you will be paying by cheque, your registration is not confirmed until payment has been received by the tournament committee.

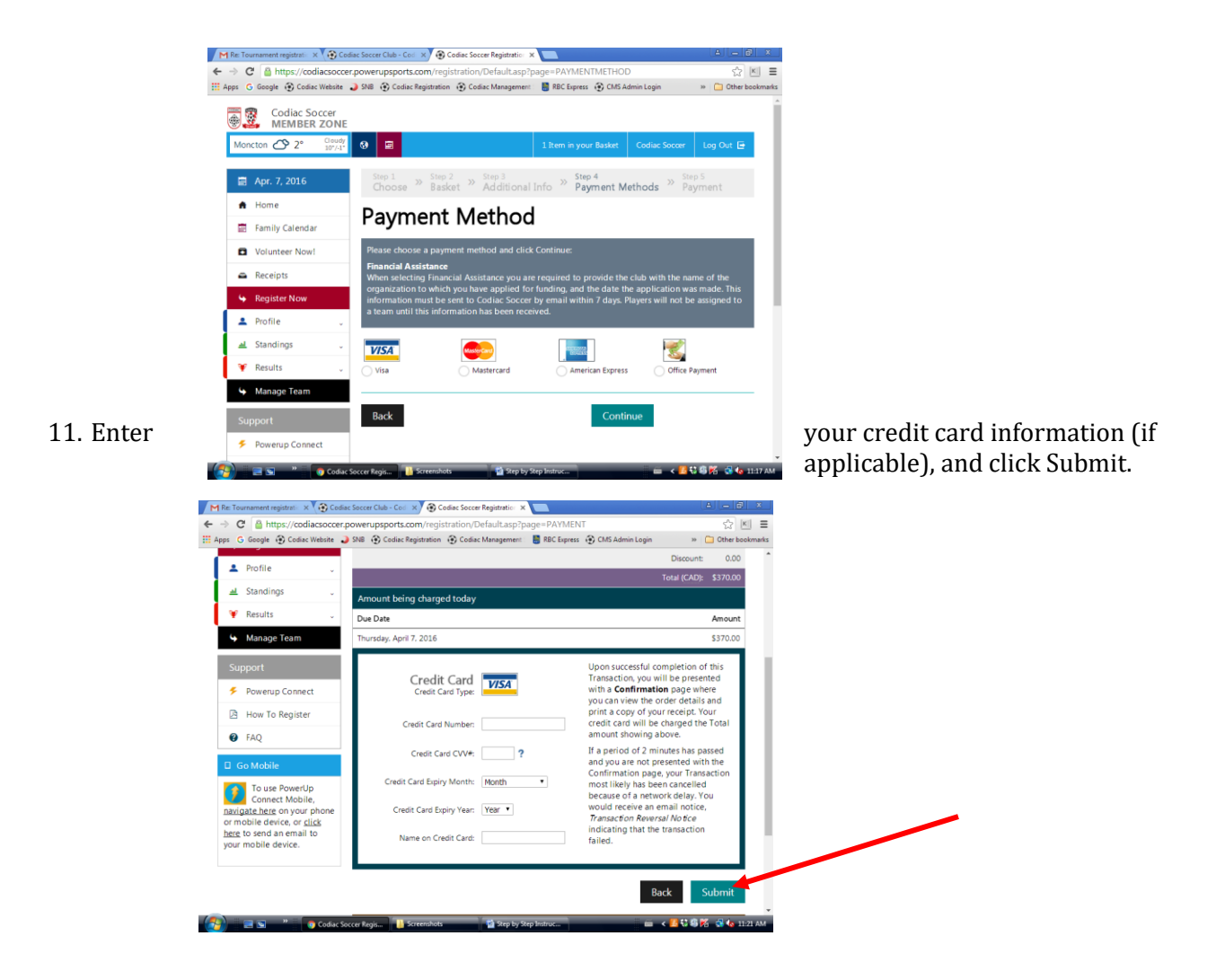

12. If you will be paying by cheque, please select the Office Payment option, and mail the cheque to:

Codiac Soccer 55 Russ Howard Drive Moncton, NB E1C 0L7

| s 💪 Google 🛞 Codiac Websi                                                                                           | ite 🌙 SNB 🛞 Codiac Registration 🛞 Codiac Management 📲 RBC Express 🛞 CMS Admin Login 🛛 » 📋 Other bookmark                                                                                             |
|----------------------------------------------------------------------------------------------------|----------------------------------------------------------------------------------------------------|
| 🗐 Apr. 7, 2016                                                                                                    | Step 1<br>Choose » Step 2 » Step 3<br>Additional Info » Step 4<br>Payment Methods » Step 5<br>Payment                                                                                                |
| A Home                                                                                                    | Daymont Mothod                                                                                                    |
| Family Calendar                                                                                                    | Payment Method                                                                                                    |
| Volunteer Now!                                                                                                    | Please choose a payment method and click Continue:                                                                                                    |
| Receipts                                                                                                    | Financial Assistance<br>When selecting Financial Assistance you are required to provide the club with the name of the                                                                                |
| Segister Now                                                                                                    | organization to which you have applied for funding, and the date the application was made. This<br>information must be sent to Codiac Soccer by email within 7 days. Players will not be assigned to |
| 💄 Profile                                                                                                    | a team until this information has been received.                                                                                                    |
| A Standings                                                                                                    | · <b>V/SA</b>                                                                                                    |
|                                                                                                    |                                                                                                    |
| ¥ Results                                                                                                    | <ul> <li>Visa</li> <li>Mastercard</li> <li>American Express</li> <li>Office Payment</li> </ul>                                                                                                    |
| <ul> <li>Results</li> <li>Manage Team</li> </ul>                                                                    | Visa     Mastercard     American Express     Office Payment                                                                                                    |
| <ul> <li>Results</li> <li>Manage Team</li> <li>Support</li> </ul>                                                   | Visa Mastercard American Spress Office Payment Back Continue                                                                                                    |
| <ul> <li>Results</li> <li>Manage Team</li> <li>Support</li> <li>Powerup Connect</li> </ul>                          | Visa Mastercard American Spress Office Payment Back Continue                                                                                                    |
| <ul> <li>Results</li> <li>Manage Team</li> <li>Support</li> <li>Powerup Connect</li> <li>How To Register</li> </ul> | Visa Mastercard American Spress Office Payment Back Continue                                                                                                    |

If the "Office Payment" option was selected, you will be presented with the following screen indicating that you have an outstanding balance on your account. If you wish you can still make payment with a credit card from this screen.

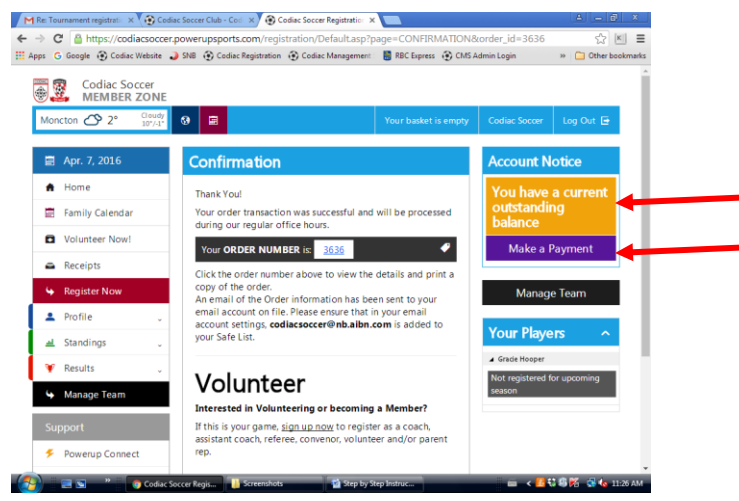

13. Once payment has been processed, click the Manage Team button. If you provided payment using a credit card, you will have access to the following screen immediately. If you selected Office Payment, you will see "Pending" under Payment Status, and the "Roster Team" and "Manage Team" buttons will not yet be available to you.

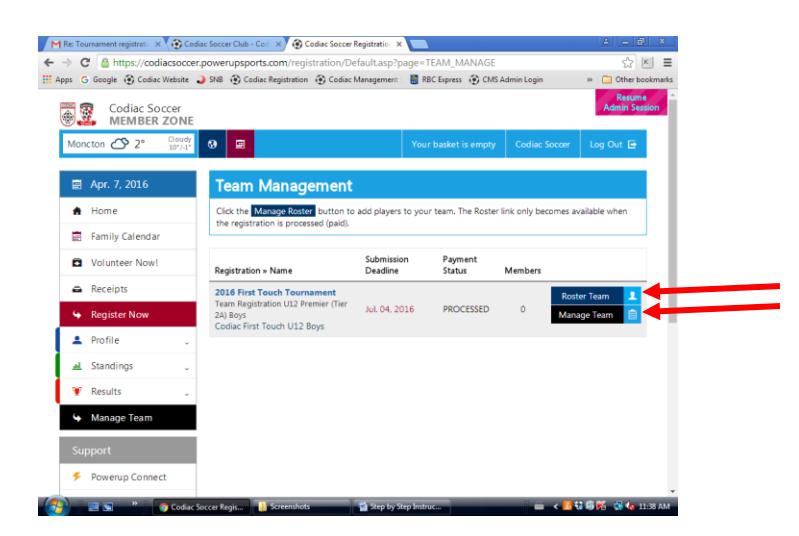

14. Click the "Roster Team" button to add players to your roster. Please provide the requested information for each player, and click the "Add" button to add the next player. Continue this process until you have added all players on your roster. Click "Save" when finished.

|                                                             | Last Name *                                   | Admin Session     |
|-------------------------------------------------------------|-----------------------------------------------|-------------------|
| How To Register                                             |                                               | Birth Date *      |
| 🛛 FAQ                                                       | Email Address<br>john.smith@powerupsports.com | SNB Number        |
| Go Mobile                                                   | Jersey Number                                 |                   |
| To use PowerUp<br>Connect Mobile,                           |                                               | Add +             |
| wigate here on your phone<br>mobile device, or <u>click</u> | Gracie Hooper                                 | ^                 |
| our mobile device.                                          | First Name *                                  | Gender *          |
|                                                             | Gracie                                        | Female Male       |
|                                                             | Last Name *                                   |                   |
|                                                             | Hooper                                        | Birth Date *      |
|                                                             | Email Address                                 | Apr • 20 • 2004 • |
|                                                             | codiacsoccer@gmail.com                        | SNB Number        |
|                                                             | Jersey Number                                 |                   |
|                                                             | 5                                             | Delete 🗙          |
|                                                             |                                               |                   |

15. Click the "Manage Team" button from any screen to enter team and staff information.

| C A https://codiacsoccer.                                            | powerupsports.com/registration/Default.a  | sp?page=TEAM_MANAGE&team_id=4                   | \$ K :                  |
|----------------------------------------------------------------------|-------------------------------------------|-------------------------------------------------|-------------------------|
| ps 💪 Google 🛞 Codiac Website 👗                                       | SNB 🛞 Codiac Registration 🛞 Codiac Manage | ment 🛛 🚦 RBC Express 😧 CMS Admin Login          | » 🛅 Other bookman       |
| 표 Standings 🗸                                                        | 2016 First Touch Tourname                 | ent                                             | Resume<br>Admin Session |
| ¥ Results 🗸                                                          | Team Registration U12 Premier (Tier       | 2A) Boys                                        |                         |
| 😉 Manage Team                                                        | Team Name                                 | Team Gender                                     |                         |
|                                                                      | Codiac First Touch U12 Boys               | 🔵 Female 📄 Male 🕑 Mixed                         |                         |
| Support                                                              | Home Colour                               | Team League                                     |                         |
| Powerup Connect                                                      |                                           |                                                 |                         |
| How To Register                                                      | Away Colour Number                        | Team Level                                      |                         |
| FAQ                                                                  |                                           |                                                 |                         |
|                                                                      | Club Name                                 | SNB Team Number                                 |                         |
| Go Mobile                                                            |                                           |                                                 |                         |
| To use PowerUp                                                       | District Association                      |                                                 |                         |
| Connect Mobile,<br>navigate here on your phone                       |                                           | <ul> <li>Save changes before uploadi</li> </ul> | ng a logo *             |
| or mobile device, or <u>click</u><br><u>here</u> to send an email to |                                           | Upic                                            | ad Logo 🛛 🖉             |
| you moone acrice.                                                    | Team Staff                                |                                                 |                         |
|                                                                      | First Name                                | Business Phone                                  |                         |
|                                                                      | Codiac                                    | (506) 854-0011                                  | Ext.                    |
|                                                                      | Last Name                                 | Mobile Phone                                    |                         |
|                                                                      | Soccer                                    |                                                 |                         |

16. Click "Save "at the bottom of the screen when you have finished entering team information.

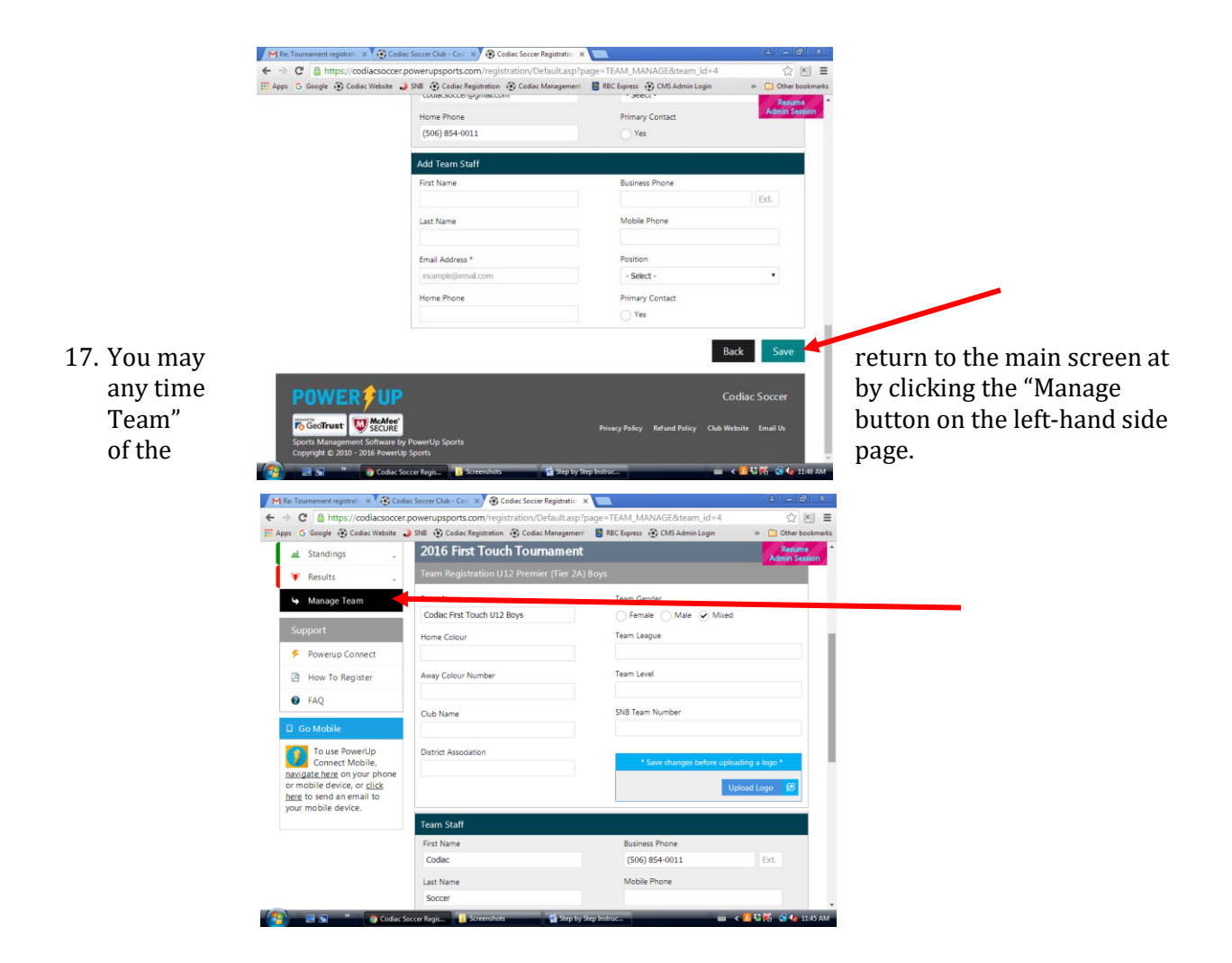

18. When you are finished, Log Out of the system.

| M      | Re: Tou  | urnament registratii 🗙 🧿 Co  | diac Soccer Club - Cod 🗙 🛞 Codiac Soccer                                       | Registration ×         |                    |                     | 4 <u>- 8</u> ×          |  |
|--------|----------|------------------------------|--------------------------------------------------------------------------------|------------------------|--------------------|---------------------|-------------------------|--|
| ÷ ·    | ÷ C      | https://codiacsocce          | er.powerupsports.com/registration/D                                            | efault.asp?page=T      | EAM_MANAGE         |                     | ☆ 🗉 🗉                   |  |
| III Ap | ips G    | Google 💮 Codiac Website      | SNB (*) Codiac Registration (*) Codiac                                         | Management 🛛 🔡 RE      | IC Express 💮 CMS   | Admin Login         | >> Other bookmarks      |  |
| Ę      |          | Codiac Soccer<br>MEMBER ZONE |                                                                                |                        |                    |                     | Resume<br>Admin Session |  |
|        | Mon      | cton 🛆 2° Cloudy<br>10°/-1°  | 0                                                                              | Your                   | basket is empty    | Codiac Soccer       | Log Out 🖻 🚽             |  |
|        |          | Apr. 7, 2016                 | Team Management                                                                |                        |                    |                     |                         |  |
|        | ٠        | Home                         | Click the Manage Roster button to<br>the registration is processed (paid).     | o add players to your  | r team. The Roster | link only becomes a | vailable when           |  |
|        |          | Family Calendar              |                                                                                |                        |                    |                     |                         |  |
|        | ۰        | Volunteer Now!               | Registration » Name                                                            | Submission<br>Deadline | Payment<br>Status  | Members             |                         |  |
|        | -        | Receipts                     | 2016 First Touch Tournament                                                    | Jul. 04, 2016          |                    | Rost                | ter Team                |  |
| J      | 4        | Register Now                 | Team Registration U12 Premier (Tier<br>2A) Boys<br>Codiac First Touch U12 Boys |                        | PROCESSED          | 1 Mana              | nage Team 📋             |  |
|        | •        | Profile 🗸                    |                                                                                |                        |                    |                     |                         |  |
|        | <u>a</u> | Standings .                  |                                                                                |                        |                    |                     |                         |  |
|        | ¥        | Results 🗸                    |                                                                                |                        |                    |                     |                         |  |
|        | \$       | Manage Team                  |                                                                                |                        |                    |                     |                         |  |
|        | Sup      | oport                        |                                                                                |                        |                    |                     |                         |  |
|        | ۶        | Powerup Connect              |                                                                                |                        |                    |                     |                         |  |
| 6      |          | 🖂 🔄 🧳 🧑 Codiac               | Soccer Regis                                                                   | 🖄 Step by Step Instru  | i <b>c</b>         |                     | 🖥 🗱 🛃 🍖 11:52 AM        |  |

Thank you, and enjoy the 2022 First Touch Tournament!